- Visit <u>https://aka.ms/mfasetup</u>
- Select + Add method
- Select "Phone"

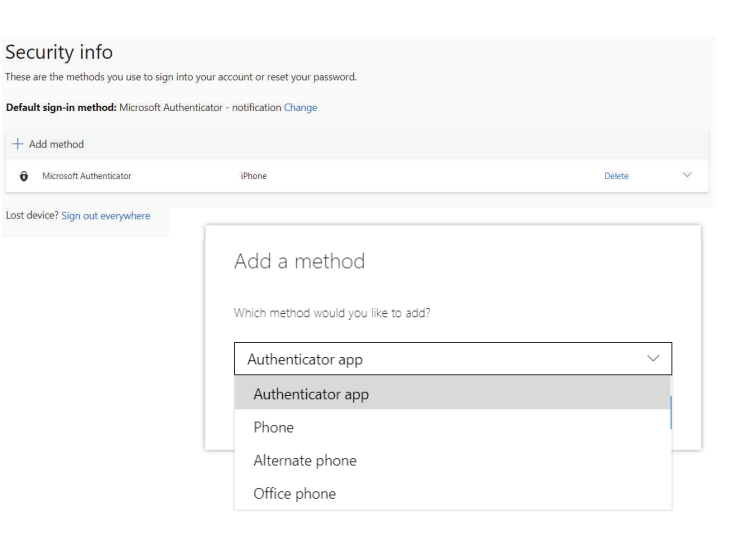

- Enter your phone number and select "Text me a code"
- Click Next

| Phone                                                                                                    |      |  |  |  |
|----------------------------------------------------------------------------------------------------|------|--|--|--|
| You can prove who you are by answering a call on your phone or texting a code to your phone.                                    |      |  |  |  |
| What phone number would you like to use?                                                                                        |      |  |  |  |
| United States (+1)                                                                                                    | ber  |  |  |  |
| • Text me a code                                                                                                    |      |  |  |  |
| ◯ Call me                                                                                                    |      |  |  |  |
| Message and data rates may apply. Choosing Next means that you agree to the Terms of service and Privacy and cookies statement. |      |  |  |  |
| Cancel                                                                                                    | Next |  |  |  |
|                                                                                                    |      |  |  |  |

- On your smart phone you will receive a 6-digit verification code
- Enter the 6-digit code on your laptop/desktop and select "Next"

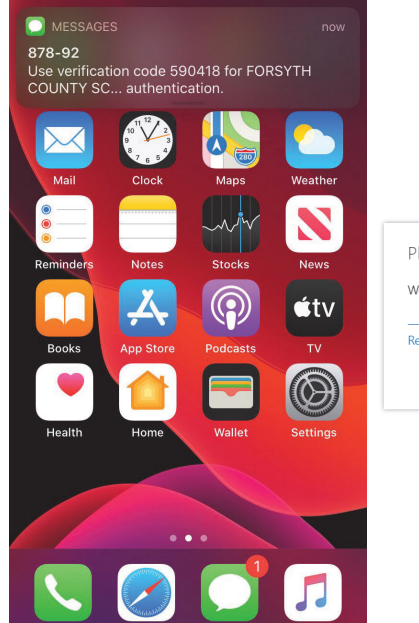

| Phone                                       |                       |       |  |
|---------------------------------------------|-----------------------|-------|--|
| We just sent a 6 digit code to +1<br>XXXXXX | Enter the code below. |       |  |
| Resend code                                 |                       |       |  |
|                                             |                       | Mauri |  |

- Next you will receive a message that states that your phone was registered successfully.
- Select "Done"
- Now you are redirected to your account where you can confirm that your number has been registered

| Pho                                              | one                                            |                             |        |        |
|--------------------------------------------------|------------------------------------------------|-----------------------------|--------|--------|
| 0                                                | SMS verified. Your phone wa                    | as registered successfully. |        |        |
|                                                  |                                                | C                           | one    |        |
| Security info<br>These are the methods you use t | o sign into your account or reset your passwor | d.                          |        |        |
| Default sign-in method: Micros                   | soft Authenticator - notification Change       |                             |        |        |
| + Add method                                     |                                                |                             |        |        |
| S Phone                                          | +1                                             | Change                      | Delete |        |
| Microsoft Authenticator                          | Phone                                          |                             | Delete | $\sim$ |

| Lost device? Sign out evenwhere |      |         |      |     |      |       |
|---------------------------------|------|---------|------|-----|------|-------|
|                                 | Lost | device? | Sign | out | even | where |